## Finding Peer-Reviewed Articles at Your ATA Library

To Access the databases, login to our website (<u>www.teachers.ab.ca</u>) using your TNET account

|      |                             |                     |              |           | 🖂 Contact Us | 😹 Login |
|------|-----------------------------|---------------------|--------------|-----------|--------------|---------|
|      | The Alberta<br>Teachers' As | ssociation          |              | Search    |              | ٩       |
| Home | About the ATA               | Teaching in Alberta | Publications | News Room | For Members  |         |

If you don't have a TNET account, click on **Request Username** and you will be walked through the steps for setting up an account. If you encounter problems, please contact our IT department at 1-800-232-7208, Extension 411.

| The Alberta Teach                                                                                                   | The Alberta Teachers' Association   |   |  |  |  |  |  |
|----------------------------------------------------------------------------------------------------|-------------------------------------|---|--|--|--|--|--|
| TNET<br>The Teocher Network                                                                                         |                                     |   |  |  |  |  |  |
| Access Home                                                                                                    | Access Home                         |   |  |  |  |  |  |
| <ul> <li>Forgot Password Overview</li> <li>Request Username Overview</li> <li>Frequently Asked Questions</li> </ul> |                                     |   |  |  |  |  |  |
|                                                                                                    | Login<br>Username:                  |   |  |  |  |  |  |
|                                                                                                    | Password:                           | E |  |  |  |  |  |
|                                                                                                    | Request Username<br>Forgot Password |   |  |  |  |  |  |

Once you are able to logon, hover your mouse on the Publications Tab. Select your ATA Library

|              |                            |                     |              |           | M Contact Us | 🕺 Login |
|--------------|----------------------------|---------------------|--------------|-----------|--------------|---------|
|              | The Alberta<br>Teachers' A | ssociation          |              | Search    |              | P       |
| Home         | About the ATA              | Teaching in Alberta | Publications | News Room | For Members  |         |
| Alberta Teac | In This Section            | Help Me Find        |              |           |              |         |
|              | 🗈 ATA News                 | 🖻 ATA Library       |              |           |              |         |
|              | 🗈 ATA Magazine             |                     | ATA          | Library   |              |         |
|              | 🗅 The Learning Team        |                     | L            |           |              |         |
| Ec           | 🗈 Research Updates         |                     |              |           |              |         |
|              | D Other Publications       |                     |              |           |              |         |

On the library page, you will see the Journal Articles link. **\*\*Note:** If you have not logged in to our website, this link will not be visible.

| Advice & Assistance                                                                                          | ATA Library              |  |
|----------------------------------------------------------------------------------------------------|--------------------------|--|
| ATA Locals                                                                                                   |                          |  |
| Salary, Benefits and Pension                                                                                 | About the ATA Library    |  |
| Getting Involved                                                                                             |                          |  |
| Programs and Services                                                                                        | Search Library Catalogue |  |
| Program Areas and Committees<br>Resources For<br>Workshops, Courses and Presentations<br>► ATA Library       | Web Resources            |  |
| Grants, Awards and Scholarships<br>Mentorship Program<br>International Assistance<br>Staff Relations Service | Library Services         |  |
| Healthy Interactions<br>Services en français                                                                 | New Books and Videos     |  |
| Professional Development                                                                                     |                          |  |
|                                                                                                    | Journal Articles         |  |

We have two databases: the **Professional Development** database is the larger of the two.

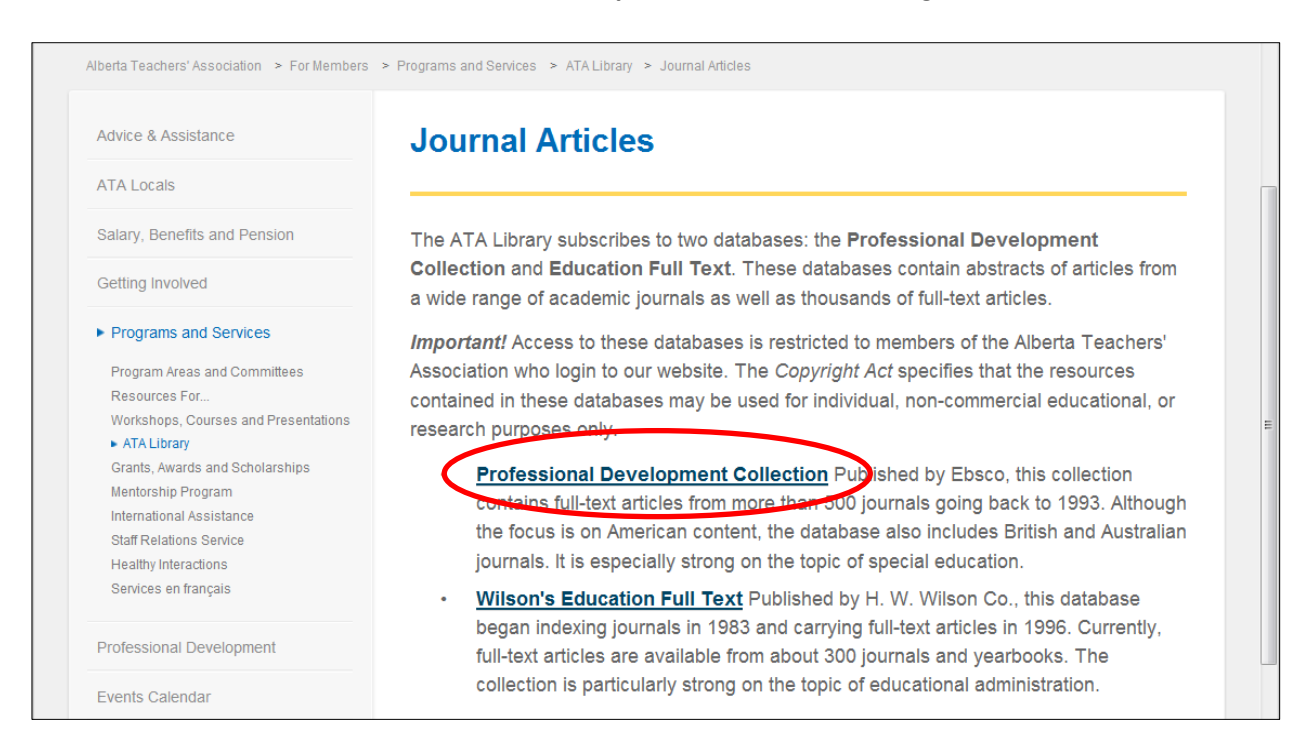

| New Search Subjects      | Publications   Dictionary   More ~                                                                                                    | Sign Ir                                                                    | Folder Preferences                               | Languages v   New Featurest   Help<br>ALBERTA TEACHERS |   |
|--------------------------|----------------------------------------------------------------------------------------------------|----------------------------------------------------------------------------|--------------------------------------------------|--------------------------------------------------------|---|
|                          | Searching: Professional                                                                                                    | Development Collection Choo<br>Search Advanced Search Visual Se            | se Databases » Search Create arch Search History | ASSOCIATION                                            | I |
| Search modes ?           | <ul> <li>Boolean/Phrase</li> <li>Find all my search terms</li> <li>Find any of my search terms</li> <li>SmartText Searching <u>Hint</u></li> </ul> | Apply related words<br>Also search within the<br>full text of the articles |                                                  | Reset                                                  |   |
| Limit your results       | -                                                                                                    | Och chute (Dece                                                            |                                                  |                                                        |   |
| Full Text<br>Publication |                                                                                                    | Scholarty (Peer<br>Reviewed) Journals<br>Published Date from               | Month • Year:                                    | to                                                     |   |

When you select the **Professional Development** database, you will see this screen:

Type in your search terms in the **Search Box**, then select "**Full Text**" and "**Scholarly (Peer Reviewed) Journals**".

| Search Options     | Searching: Professional Developmen<br>"instructional leadership"<br>Narch Options   Basic Senar   Advance                                          | Collection Choose Databases »<br>Search Create Alert C<br>d Search Visual Search Search History | lear 3 |
|--------------------|----------------------------------------------------------------------------------------------------|-------------------------------------------------------------------------------------------------|--------|
| Search modes 🥡     | <ul> <li>Boolean/Phrase</li> <li>Find all my search terms</li> <li>Find any of my search terms</li> <li>SmartText Searching <u>Hint</u></li> </ul> | Apply related words                                                                             | E      |
| Limit your results |                                                                                                    |                                                                                                 |        |
| Full Text          |                                                                                                    | Scholarly (Peer                                                                                 |        |
| Publication        |                                                                                                    | Published Date from Month Vea<br>Month Vea                                                      | r: to  |

You will see this page of search results. Although it is tempting to click the link for **PDF Full Text** right away, it would be beneficial to click on the title of the article.

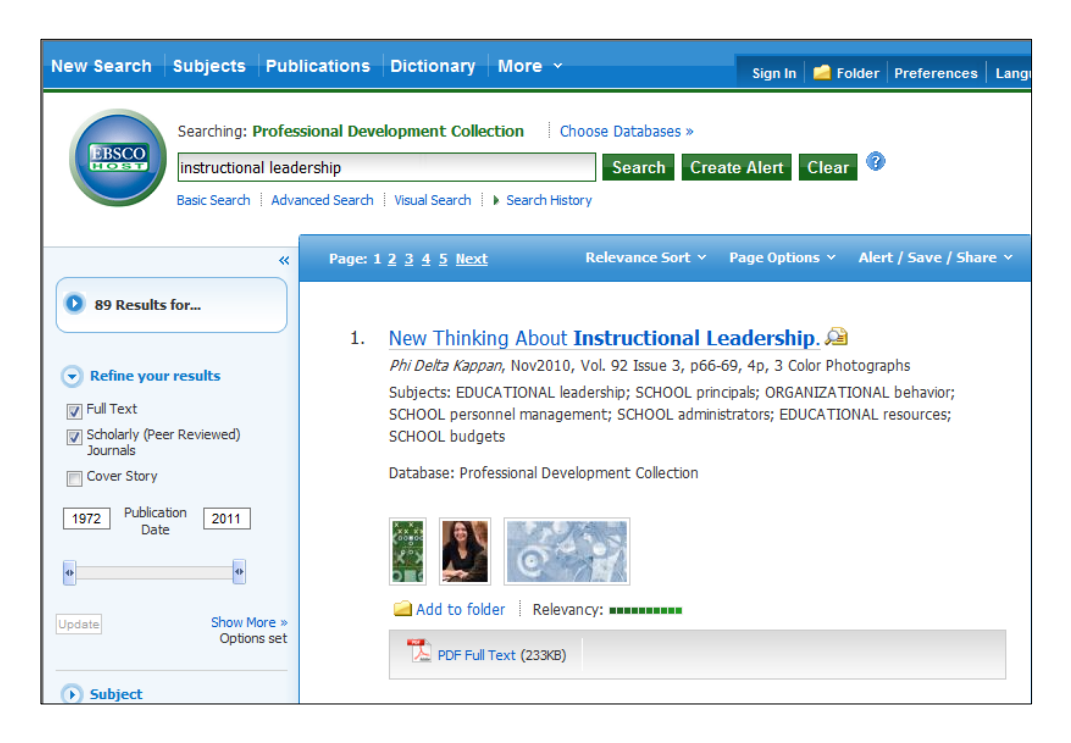

Clicking on the title of the article allows you to see the subject terms that are applied to this article. If the article is a good one on your topic, you may want to click the subject terms to run additional searches to find articles on the same topics.

**Note** that you also have options to create a citation for this article in APA, MLA or Chicago style. This will save you time and stress if you are writing a paper.

| New Search   Subjects   Public                                | ations Dictionary M                                                        | lore ~                                                                                                    | Sign In 🛛 🗖 Fold                                                                                                    | er Preferences                                                                                                    | Languages ~                  | New Features! Help               |
|---------------------------------------------------------------|----------------------------------------------------------------------------|----------------------------------------------------------------------------------------------------|----------------------------------------------------------------------------------------------------|----------------------------------------------------------------------------------------------------|------------------------------|----------------------------------|
| Searching: Profee<br>instructional lead<br>Basic Search   Adv | sional Development Collect<br>arship<br>anced Search   Visual Search       | tion Choose Databases »<br>Search Create Alert<br>Search History                                                                                                    | Clear 🕜                                                                                                    |                                                                                                    |                              | ALBERTA TEACHERS<br>ASSOCIATION  |
| **                                                            | ∢ <u>Result List</u> │ <u>Refine Se</u>                                    | earch 🚺 1 of 91 🕨                                                                                                    |                                                                                                    |                                                                                                    |                              | >                                |
| Detailed Record                                               | New Thinking Al                                                            | bout <b>Instructional Leadersl</b>                                                                                                    | hip.                                                                                                    |                                                                                                    |                              | Tools                            |
| PDF Full Text                                                 | Source: Phi                                                                | i Delta Kappan, Nov2010, Vol. 92 Issue 3,                                                                                                    |                                                                                                    | Images                                                                                                    |                              | 🚔 Print                          |
| Find Similar Results<br>using SmartText Searching.            | Document Type: Art<br>Subject Terry: EDI<br>SCI<br>OR<br>SCI<br>CDI<br>EDI | 6-69; , 4p, 3 Color Photographs<br>Hee<br>UCATIONAL leadership<br>HOOL principals<br>KGANIZATIONAL behavior<br>HOOL personnel management<br>HOOL daministrators<br>UCATIONAL resources<br>HOOL budgets                                                                                                    |                                                                                                    | C <sup>A</sup>                                                                                                    |                              | E-mail<br>Save<br>Cite<br>Export |
|                                                               | Abstract: Th<br>rep<br>cur<br>ma<br>ret<br>rep                             | e article discusses methods of <b>instructional le</b><br>port that traditional views of <b>instructional lead</b><br>rriculum and excellence in teaching. They sugge<br>anagement are also important aspects of <b>lead</b> en<br>taining teachers and managing budgets and rest<br>ports that principals' classroom observations have | adership for scho<br>lership emphasize<br>ist that organizatio<br>rship. The significa<br>ources is emphasiz<br>ve no impact on stu | ol principals. The<br>engagement with<br>hal and personnel<br>ance of hiring and<br>ed. The article als<br>ident achievement | authors<br>1 the<br>20<br>t. | Create Note Permalink Bookmark   |

You can also access the PDF full text and you will have options to print, save or email the article.

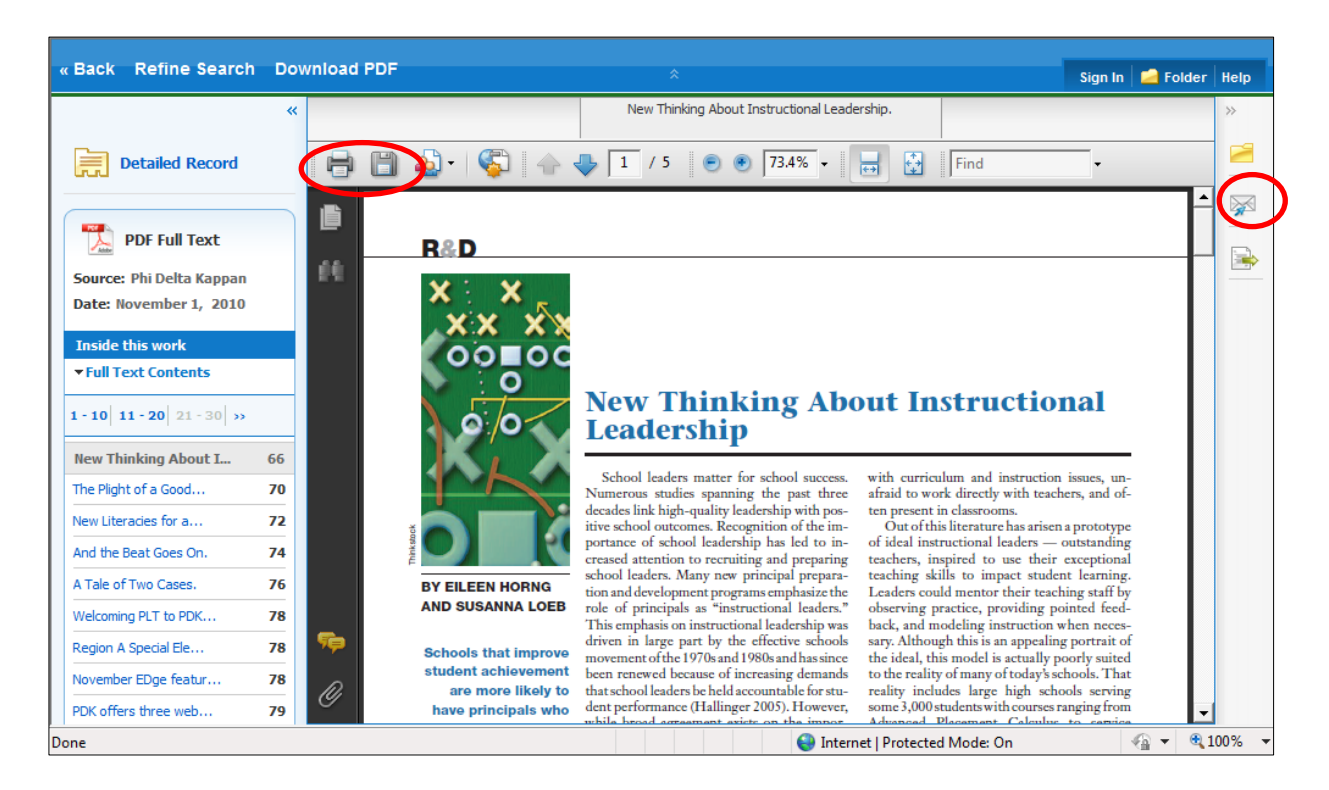

For some articles, you will not see a link to PDF Full Text. Instead, you will see a link to **HTML Full Text**. For these articles, the method of saving is a bit more complex. First, click on the **HTML Full Text** link.

| «                                                  |                                                                                                    | »                                 |
|----------------------------------------------------|----------------------------------------------------------------------------------------------------|-----------------------------------|
| Detailed Record                                    | THE DOCTORAL COHORT MODEL: INCREASING OPPORTUNITIES FOR SUCCESS.                                                                                                    | Tools                             |
| HTML Full Text                                     | Authors: Nimer, Mary<br>Source: College Student Journal, Dec2009 Part B, Vol. 43 Issue 4, p1373-1379; , 7p                                                                                                    | 🚔 Print                           |
| Find Similar Results<br>using SmartText Searching. | Document Type: Article Subject Terms: CAREER development COHORT analysis EDUCATION UNIVERSITIES & colleges Faculty INTERNET in education WEB-based instruction SOCIAL development COGNITIVE development                                                                                                    | Save Cite Export Create Note      |
|                                                    | RESPECT     Abstract: Participation in a doctoral program cohort significantly increases the chances for the successful     completion of the course of studies for all members of the cohort. After examining the concept     of the cohort and the current research literature, the author shares her experiences in the Ed.     D., Instructional Leadership program at Western Connecticut State University, Danbury,     Connecticut. [ABSTRACT FROM AUTHOR]                                        | Permalink     Bookmark     Listen |
|                                                    | Copyright of College Student Journal is the property of Project Innovation, Inc. and its content<br>may not be copied or emailed to multiple sites or posted to a listserv without the copyright<br>holder's express written permission. However, users may print, download, or email articles for<br>individual use. This abstract may be abridged. No warranty is given about the accuracy of the<br>copy. Users should refer to the original published version of the material for the full abstract. | <b>and Translate</b>              |

## Then click on the **Save** button.

| New Search   Subjects   Public                                | cations Dictionary More                                                                                                    | e Y                                                                                                    | Sign In 🛛 🚄 Folder                                                                                                    | Preferences   L                                                                                                    | Languages ♀ │New Features!│Help                                                                                                    |
|---------------------------------------------------------------|----------------------------------------------------------------------------------------------------|----------------------------------------------------------------------------------------------------|----------------------------------------------------------------------------------------------------|----------------------------------------------------------------------------------------------------|----------------------------------------------------------------------------------------------------|
| Searching: Profes<br>Instructional lead<br>Basic Search   Adv | ssional Development Collection<br>ership<br>ranced Search   Visual Search   S                                                                                                    | n Choose Databases »<br>Search Create Alert<br>earch History                                                                                                    | Clear 🕜                                                                                                    |                                                                                                    | ALBERTA TEACHERS<br>ASSOCIATION                                                                                                    |
| *                                                             | <u>Result List</u> <u> <u> Refine Searce</u> </u>                                                                                                    | <u>ch</u> 🖪 48 of 91 🕨                                                                                                    |                                                                                                    |                                                                                                    | »                                                                                                    |
| Detailed Record                                               | Choose Language  Title: THE D Mary, Database: Profes THE DOCTORAL SUCCESS                                                                                                    | Translate OCTORAL COHORT MODEL: INCREASING O College Student Journal, 01463934, Dec200 ssional Development Collection , COHORT MODEL: INCREA                                                                                                    | PPORTUNITIES FOR SU<br>19 Part B, Vol. 43, Issue<br>SING OPPORT                                                                                                    | UCCESS. By: Nimer<br>e 4<br><b>CUNITIES FC</b>                                                                                                    | Tools  Add to folder  Add to folder  Print  CR  Save                                                                                    |
| Find Similar Results<br>using SmartText Searching.            | Contents<br>Research on the<br>Cohort Model<br>Western Connecticut<br>State University's<br>Cohort Model<br>My Experience in a<br>Cohort Model Program<br>Planned Courses Ease<br>Registration and<br>Anxiety<br>Systemic Professional | Participation in a doctoral program coh<br>successful completion of the course of<br>examining the concept of the cohort a<br>shares her experiences in the Ed. D., In<br>Connecticut State University, Danbury, C<br>While some students are able to follo<br>doctorate — most travel a jagged, com<br>family, and other considerations present<br>often renew their educational pursuits | edium Reading Speed<br>ort significantly increa<br>studies for all memb<br>nd the current resear<br><b>istructional Leaders</b><br>onnecticut.<br>wa a linear track —<br>voluted path to earnin<br>roadblocks and detour<br>s after years of abse | Download MP3<br>asses the chances i<br>pers of the cohort<br>rch literature, the<br>ship program at W<br>bachelors to mass<br>ig a doctorate. Fin<br>rs. As a result, indi<br>ence from the acc | Hep     Cite       for the<br>s. After<br>author<br>lestern     Export       @ Create Note     Permalink       @ Permalink     Bookmark |

Then click on the new **Save** button.

| New Search Subjects Publica                                       | ations   Dictionary   More ~                                                                                                    | Sign In 🛁 Folder   Preferences   Language                                                                                          | s 🗸 🛛 New Features! 🛛 Help                             |
|-------------------------------------------------------------------|----------------------------------------------------------------------------------------------------|----------------------------------------------------------------------------------------------------|--------------------------------------------------------|
| Searching: Profess<br>instructional leader<br>Basic Search   Adva | ional Development Collection Choose Databases >> Sinp Search Create Alert Inced Search   Visual Search   Search History                                                                                                    | Clear 🕜                                                                                                    | ALBERTA TEACHERS<br>ASSOCIATION                        |
| «                                                                 | <u>Result List</u>   <u>Refine Search</u> <b>1</b> 48 of 91                                                                                                    |                                                                                                    | »<br>Tools                                             |
| Find Similar Results<br>using SmartText Searching.                | Include when saving:<br>Include when saving:<br>Include when saving: | For information on saving full text,<br>see online help.<br>For information on using Citation<br>Formats, see online citation help | Add to folder  Add to folder  Frint  Save Cite  Export |
|                                                                   | Choose Language                                                                                                    | PPORTUNITIES FOR SUCCESS. By: Nimer,<br>09 Part B, Vol. 43, Issue 4                                                                | Create Note                                            |
|                                                                   | Database: Professional Development Collection                                                                                                    |                                                                                                    | 🕂 Bookmark                                             |

## You will see this screen:

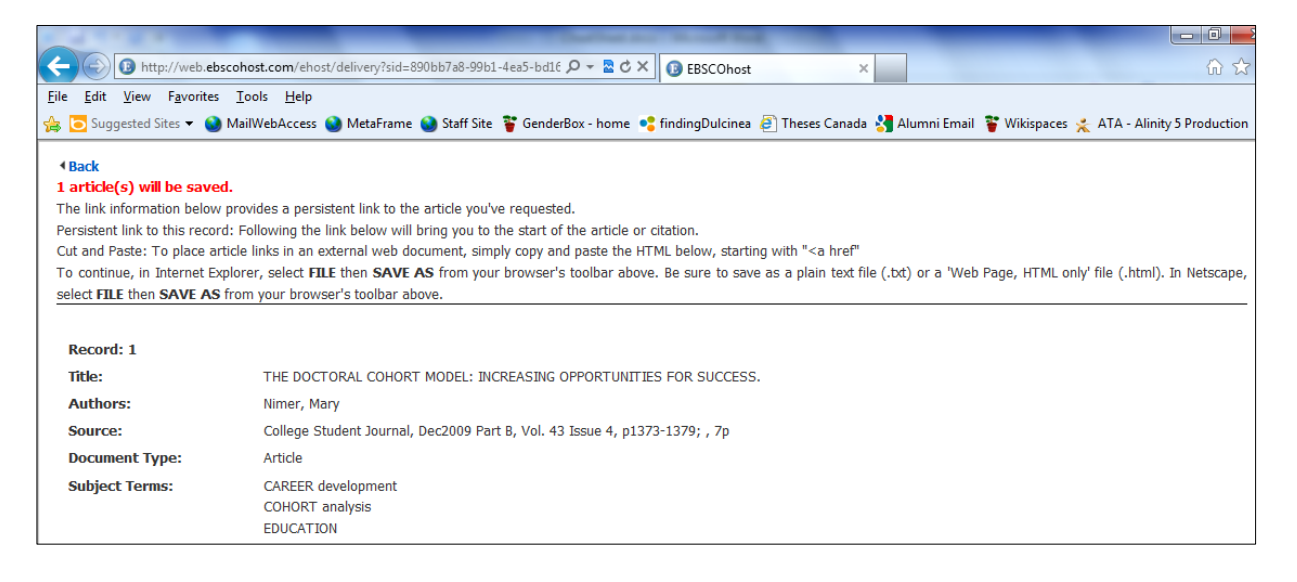

## Select File, then choose Save As...

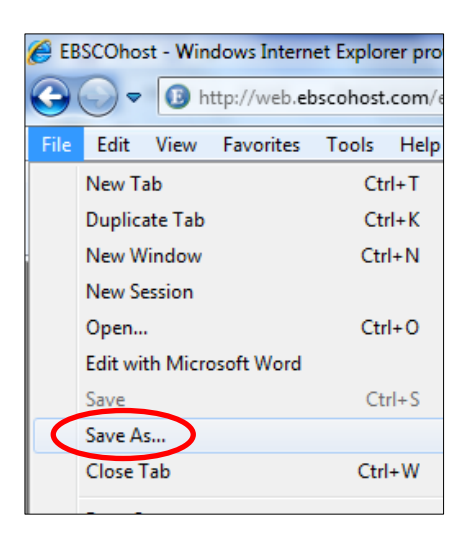

**Do not** keep the default settings for saving.

| File <u>n</u> ame:    | EBSCOhost.mht                    | •      |
|-----------------------|----------------------------------|--------|
| Save as <u>t</u> ype: | Web Archive, single file (*.mht) | -      |
| Alide Folders         | <u>E</u> ncoding: Unicode (UT    | UTF-8) |

Change the settings to save the information as a **text file** and make up your file name.

| File <u>n</u> ame:    | Article1          |                 |      | -      |
|-----------------------|-------------------|-----------------|------|--------|
| Save as <u>t</u> ype: | Text File (*.txt) |                 |      | •      |
| ) Hide Folders        | <u>E</u> ncoding: | Unicode (UTF-8) | Save | Cancel |

Our other database is **Wilson's Education Full Text** and it has good Canadian coverage of topics in education.

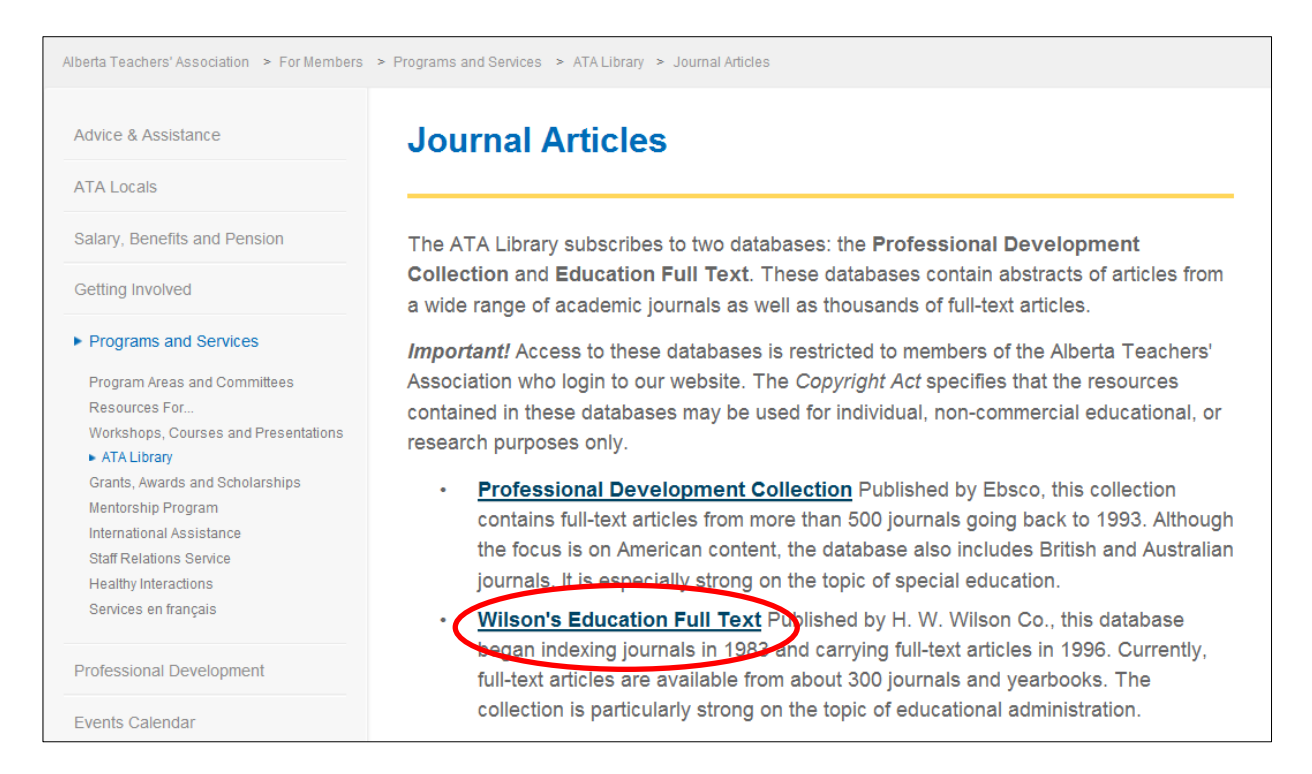

Although the interface looks a little bit different, it works the same way as the **Professional Development database.** Enter your search in the **Search** box and then select **Full Text** and **Peer Reviewed.** 

| 2             | Sign into My Wilso                                                                                                    | onWeb   Customize Display   Help   Technical Support Exit Program                                                                                               |
|---------------|----------------------------------------------------------------------------------------------------|----------------------------------------------------------------------------------------------------|
| Wilson<br>Web |                                                                                                    | Text Size: A A A<br>Interface Language: Library Default -                                                                                                    |
| Search Browse | Thesaurus Search History Print Email Save Exporting /                                                                                                    | Citing Journal Directory My WilsonWeb                                                                                                    |
|               | Searching In: Education Full Text  Database Description Description Descriptio | Directory                                                                                                    |
|               | Basic dearch   Advanted Search<br>FIN If "instructional leadership"<br>and ↓<br>and ↓<br>Sort By: Relevance ↓                                                                                                    | As: All - Smart Search ▼<br>All - Smart Search ▼<br>All - Smart Search ▼<br>Clear Start                                                                         |
|               | Limit Dates To: <ul> <li>Any Year</li> <li>Within last 12 months</li> <li>From Year:</li> <li>To Year:</li> </ul>                                                                                                    | Limit To Full Text<br>Page Image (PDF)<br>Page Reviewed<br>Non-Peer Reviewed<br>Expand: Also, search within the full text<br>of the articles, for extra results |

You will find that some articles have PDF Full Text, while others have HTML full text.

| Administration of<br>schools / Teacher<br>participation | 90% 🔲 4 Fite, K., et. al., <u>Spirituality and 21st Century School Leadership</u> . Academic Leadership v. 9 no. 1 (Winter 2011) <u>E-Journal Full Text</u> 💽 📄                                                                                                    |
|---------------------------------------------------------|----------------------------------------------------------------------------------------------------|
| Leadership training                                     | 📕 Full Text HTML 🕢 🐚 WilsonLink 🛛 📔 Save to My WilsonWeb                                                                                                    |
| Cross-cultural studies                                  |                                                                                                    |
| Action research                                         | 90% 5 Kareem, O. A., et. al., <u>leacher Capacity Building in Teaching and Learning: The Changing Role of School</u><br>Leadership. Academic Leadership v. 9 no. 1 (Winter 2011) E-Journal Full Text D                                                                                                    |
|                                                         | 🔳 Full Text HTML 🕡 🕅 WilsonLink 🛛 🔄 Save to My WilsonWeb                                                                                                    |
|                                                         | 90% C Gwavuya, F. <u>Leadership Influences on Turnover Intentions of Academic Staff in Tertiary Institutions in Zimbabwe</u> .<br>Academic Leadership v. 9 no. 1 (Winter 2011) <u>E-Journal Full Text</u> C C<br><u>Full Text HTML</u> WilsonLink Save to My WilsonWeb                                                                                                    |
|                                                         | 90% 🗐 7 Gong, T., et. al., <u>Linking Transformational Leadership to Student Teachers' Efficacy: Contributions of Mentor</u><br><u>Teachers' Leadership Behaviors</u> . <i>Academic Leadership</i> v. 9 no. 1 (Winter 2011) <u>E-Journal Full Text</u> 💌 🖻<br><b>E</b> <u>Full Text HTML</u> 🕢 👻 WilsonLink 📄 <u>Save to My WilsonWeb</u>                                                                                                    |
|                                                         | 90% 🛛 8 Dishman, M. L., et. al., <u>Challenges in Designing and Implementing a Meaningful Field Experience for Future School Leaders</u> . Academic Leadership v. 9 no. 1 (Winter 2011) E-Journal Full Text 💽 🗟                                                                                                    |
|                                                         | 90% 🗐 9 Tripses, J., et. al., <u>United States Organization Working to Strengthen School Leadership Preparation</u> . Academic<br>Leadership v. 9 no. 1 (Winter 2011) E-Journal Full Text 🖻 🗟<br>Eull Text HTML 🕢 🛐 WilsonLink 🛸 Save to My WilsonWeb                                                                                                    |
|                                                         | 90%       10       Brewer, C. School Leaders as Political Strategists: William Boyd's Contributions to our Understanding of the Politics<br>of Leadership. Peabody Journal of Education v. 86 no. 4 (October 2011) p. 450-63         90%       Image: Strategists: William Boyd's Contributions to our Understanding of the Politics<br>of Leadership. Peabody Journal of Education v. 86 no. 4 (October 2011) p. 450-63         90%       Image: Strategists: William Boyd's Contributions to our Understanding of the Politics<br>of Leadership. Peabody Journal of Education v. 86 no. 4 (October 2011) p. 450-63         90%       Image: Strategists: William Boyd's Contributions to our Understanding of the Politics<br>of Leadership. Peabody Journal of Education v. 86 no. 4 (October 2011) p. 450-63         90%       Image: Strategists: William Boyd's Contributions to our Understanding of the Politics<br>of Leadership. Peabody Journal of Education v. 86 no. 4 (October 2011) p. 450-63         90%       Image: Strategists: William Boyd's Contributions to our Understanding of the Politics<br>of Leadership. Peabody Journal of Education v. 86 no. 4 (October 2011) p. 450-63         90%       Image: Strategists: William Boyd's Contributions to our Understanding of the Politics<br>of Leadership. Peabody Journal of Education v. 86 no. 4 (October 2011) p. 450-63         90%       Image: Strategists: William Boyd's Contributions to our Understanding of the Politics<br>of Leadership. Peabody Journal of Education v. 86 no. 4 (October 2011) p. 450-63         90%       Image: Strategists to our Understanding of the Politics<br>of Leadership. The Politics to our Understanding of the Politics to our Understanding of the Politics to our Understanding of the                                                                                                    |
|                                                         | Sort By: Relevance   Records: 10 per page   Page: 1 2 3 4 5   Page#:   Page#:   Page#:  Page#: |

In this database, you can read the article synopsis by clicking on the title or by hovering you mouse over the **preview** icon.

| Administration of<br>schools / Teacher<br>participation<br>Leadership training | 90% 🔲 4      | Fite, K., et. al., <u>Spirituality and 21st Century School Leadership</u> . Academic Leadership<br>2011) <u>E-Journal Full Text</u><br><u>Full Text HTML</u> <u>WilsonLink</u> <u>Save to My WilsonWeb</u>                                                                                                    | hip v. 9 no. 1 (Winter                             |  |
|--------------------------------------------------------------------------------|--------------|----------------------------------------------------------------------------------------------------|----------------------------------------------------|--|
| Cross-cultural studies                                                         |              |                                                                                                    |                                                    |  |
| Action research                                                                | 90% 🔲 5      | Kareem, O. A., et. al., <u>Teacher Capacity Building in Teaching and Learning: The Changing Role of School</u><br>Leadership. Academic Leadership v. 9 no. 1 (Winter 2011) <u>E-Journal Full Text</u> 💽 🗟                                                                                                    |                                                    |  |
|                                                                                |              | 🔳 Full Text HTML 🕢 🛐 WilsonLink 🛛 🔄 Save to My WilsonWeb                                                                                                    |                                                    |  |
|                                                                                | 90% 🗏 6      | Gwavuya, F. Leadership Influences on Turnover Intentions of Academic Staff in Ter<br>Academic Leadership v. 9 no. 1 (Winter 2011) <u>E-Journal Full Text</u> R                                                                                                    | tiary Institutions in Zimbabwe.                    |  |
|                                                                                |              | Ell Full Text HTML 🕡 📲 WilsonLink 📄 Save to My WilsonWeb                                                                                                    |                                                    |  |
|                                                                                | 90% 🔲 7      | Gong, T., et. al., <u>Linking Transformational Leadership to Student Teachers' Efficacy</u><br><u>Teachers' Leadership Behaviors</u> . <i>Academic Leadership</i> v. 9 no. 1 (Winter 2011) <u>E-</u>                                                                                                    | : Contributions of Mentor<br>Journal Full Text 💽 🖻 |  |
|                                                                                |              | 📕 Full Text HTML 🕢 🛐 WilsonLink 🛛 📴 Save to My WilsonWeb                                                                                                    |                                                    |  |
|                                                                                | 90% 🗏 8      | Title: School Leaders as Political Strategists: William Boyd's Contributions to our<br>Understanding of the Politics of Leadership                                                                                                    | Experience for Future School                       |  |
|                                                                                |              | Personal Author: Brewer, Curtis                                                                                                    |                                                    |  |
|                                                                                |              | Source: Peabody Journal of Education v. 86 no. 4 (October 2011) p. 450-63                                                                                                    |                                                    |  |
|                                                                                | 90% 🔲 9      | Publication Year: 2011                                                                                                    | ship Preparation. Academic                         |  |
|                                                                                |              | Abstract: William Boyd's contributions to the education field's understanding of the<br>political nature of school leadership are formidable. In this article, I describe<br>the growth and development, over a roughly 30-year time span, of his key<br>insight that successful school leaders should have the capabilities of a political |                                                    |  |
|                                                                                | 90% 🔲 10     | strategist and that the actualization of this capacity is related to school leaders'<br>political and policy context. The perennial question of 'who governs education'<br>was central to Boyd's work and his various answers are important touchstones<br>for today's educational leaders                                                  | Tunerstanding of the Politics                      |  |
|                                                                                |              | Subject(s): Leadership in education; Politics and education; Boyd, William L.                                                                                                    | Preview                                            |  |
| cript:void 0                                                                   | Sort By: Rel | View Record                                                                                                    | 5 > > Page#:                                       |  |

The other type of academic journals you can access through our library are **Open Access Journals.** These are journals that are peer reviewed but that are not part of our databases as they are available online for free. We have created a collection of these journals for you on the library's web resources page. You do not have to be logged-in to our website to access these journals.

| Salary, Benefits and Pension         | About the ATA Library    | * |
|--------------------------------------|--------------------------|---|
| Getting Involved                     |                          |   |
| Programs and Services                | Search Library Catalogue |   |
| Program Areas and Committees         |                          |   |
| Resources For                        |                          |   |
| Workshops, Courses and Presentations | Web Resources            |   |
| ATA Library                          |                          |   |
| Grants, Awards and Scholarships      |                          |   |
| Mentorship Program                   | Library Services         |   |
| International Assistance             |                          |   |
| Staff Relations Service              |                          |   |
| Healthy Interactions                 |                          | E |
| Services en français                 | New Books and Videos     |   |
| Professional Development             |                          |   |
| Events Calendar                      | Journal Articles         |   |

| Advice & Assistance                  | Web Resources                                                     |
|--------------------------------------|-------------------------------------------------------------------|
| ATA Locals                           | On this page                                                      |
| Salary, Benefits and Pension         | Search Engines     General                                        |
| Getting Involved                     | <ul> <li>Metasearch</li> <li>Specialty</li> <li>Visual</li> </ul> |
| Programs and Services                | Video     Reference                                               |
| Program Areas and Committees         | General     Phone Numbers                                         |
| Resources For                        | Diversity                                                         |
| Workshops, Courses and Presentations | General                                                           |
| ATA Library                          | First Nations     Convertence                                     |
| Grants, Awards and Scholarships      | Sexual minorities     Health                                      |
| Mentorship Program                   | Canada                                                            |
| International Assistance             | • US                                                              |
| Staff Relations Service              | Legal Information                                                 |
| Healthy Interactions                 | Library Resources                                                 |
| Services en français                 | Open-Access Journals     Business     Education Administration    |
| Professional Development             | Education—General     Education—Leadership                        |
| Events Calendar                      | Education—Psychology     Education—Science     Education—Science  |
| Forms and Online Services            | Education—Teacher Education                                       |

We have placed a graduation cap image next to each journal that is peer-reviewed.

If a journal does not have a cap next to its title (such as Educause), then it is a professional journal that is **NOT peer-reviewed**.

| Attp://www.teachers.ab.ca/For%20Membe         | ers/Programs%20and%20Services/i 🔎 👻 🔷 Web Resources 🛛 🗙                                                                   | 6 🕁 😳    |
|-----------------------------------------------|----------------------------------------------------------------------------------------------------|----------|
| File Edit View Favorites Tools Help           |                                                                                                    |          |
| 👍 🔁 Suggested Sites 👻 🚷 MailWebAccess 🚷 MetaF | irame 🔞 Staff Site 🍟 GenderBox - home 📢 findingDulcinea 🗿 Theses Canada 🚼 Alumni Email 🍟 Wikispaces 🌟 ATA - Alinity 5 Pro | oduction |
|                                               | Education—Administration                                                                                                  | *        |
|                                               | Canadian Journal of Educational Administration and Policy 😻 ⊡                                                             |          |
|                                               | Education Policy Analysis Archives 🧇                                                                                      |          |
|                                               | International Journal of Education Policy and Leadership 😻 ⊡                                                              |          |
|                                               | School Administrator 🧐                                                                                                    |          |
|                                               | Education—General                                                                                                    |          |
|                                               | Australian Educational Researcher 🥮                                                                                       |          |
|                                               | Contemporary Issues in Early Childhood 🗇                                                                                  |          |
|                                               | Current Issues in Comparative Education 🧇                                                                                 |          |
|                                               | Current Issues in Education 🧇                                                                                             |          |
|                                               | Education Canada                                                                                                    |          |
|                                               | EducationNext 🌞                                                                                                    |          |
|                                               | Educause                                                                                                    |          |
|                                               | Global-e: Global Studies Journal 🧇                                                                                        |          |
|                                               | European Educational Research Journal (UK) 🥩                                                                              |          |
|                                               | European Educational Research Journal (EU)                                                                                |          |
|                                               | International E-Journal of Elementary Education 🗇                                                                         |          |
|                                               | International Journal for Educational Integrity 🧇                                                                         |          |
|                                               | International Journal of Education and the Arts 🧇                                                                         |          |
|                                               | International Journal of Multicultural Education 🧇                                                                        |          |
|                                               | International Journal of Parents in Education 🧇                                                                           |          |
|                                               | International Journal of Special Education 🧇 ⊡                                                                            |          |
|                                               | International Journal of Whole Schooling 🧇 ⊡                                                                              |          |
|                                               | Journal of Knowledge Globalization 🧇 ⊡                                                                                    |          |
|                                               | Journal of Multidisciplinary Evaluation 🧇 ⊡                                                                               |          |
|                                               | Journal of Research in Rural Education 🧇                                                                                  | -        |

If you have any questions about accessing our journals, please contact us at 1-800-232-7208 or at <a href="https://library@ata.ab.ca">library@ata.ab.ca</a>